0.アプリのインストール

「ZOOM Cloud Meetings」をインストールして下さい。

1. 授業に参加

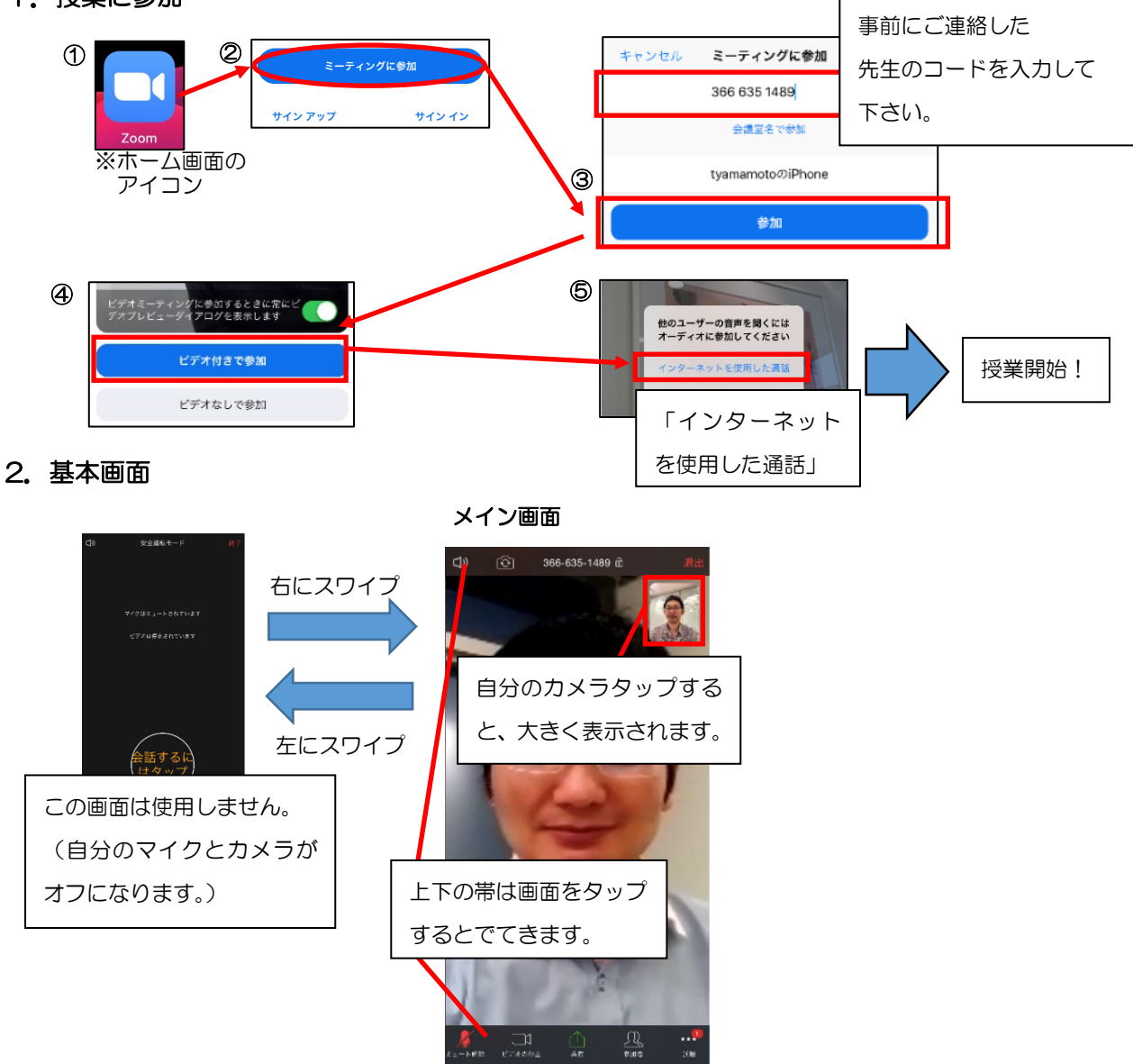

## 

左上のカメラマークで切り替えできます。教師にノートを見せたいときは利用してください。

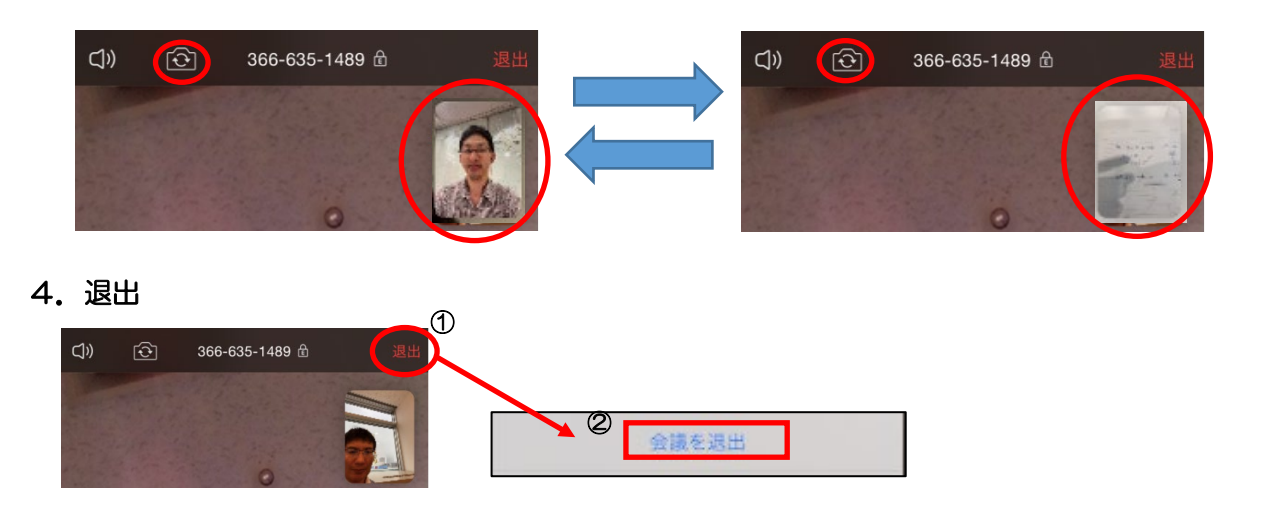